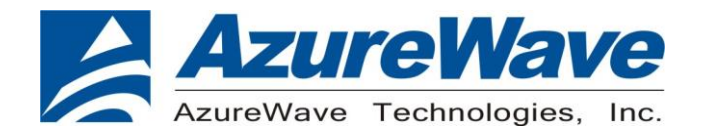

# AW-XM549-EVB

# IEEE 802.11 1X1 a/b/g/n/ac/ax Wireless LAN + Bluetooth 5.2 + 802.15.4 Tri-radio

# 12 x 12 LGA Module

<u>User Guide</u>

Rev. 03

(For Standard)

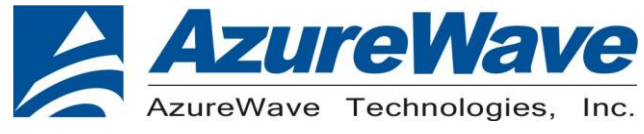

# **Revision History**

| Version | Revision<br>Date | Description                                                                                                    | Initials  | Approved  |
|---------|------------------|----------------------------------------------------------------------------------------------------|-----------|-----------|
| 01      | 2021/12/27       | Initial Version                                                                                                    | Roger Liu | N.C. Chen |
| 02      | 2022/07/01       | <ul> <li>Update the setup.ini setting for<br/>Labtool</li> <li>Update the RF command</li> <li>Update FW version for DUT setup</li> </ul> | Roger Liu | N.C. Chen |
| 03      | 2023/08/01       | Update SPI interface information                                                                                                    | Roger Liu | N.C. Chen |

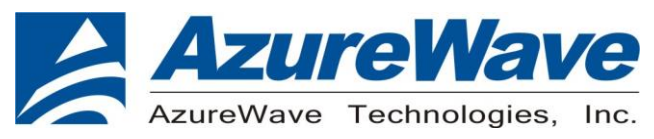

# 1.System Setup

### 1-1. Hardware Requirements

- AW-XM549-EVB (evaluation board of AW-XM549)
- Host system need running the Linux operating system (Ubunbu16.04 or later)
- SDIO/UART interface supported (USB port needed)
- Windows system(OS later than Windows XP) for Labtool.
- Vector Signal Analyzer/WLAN analyzer for transmit measurements.
- WLAN signal generator for receiver measurements.
- RF isolation chamber for receive measurements.
- RF attenuators
- RF cable

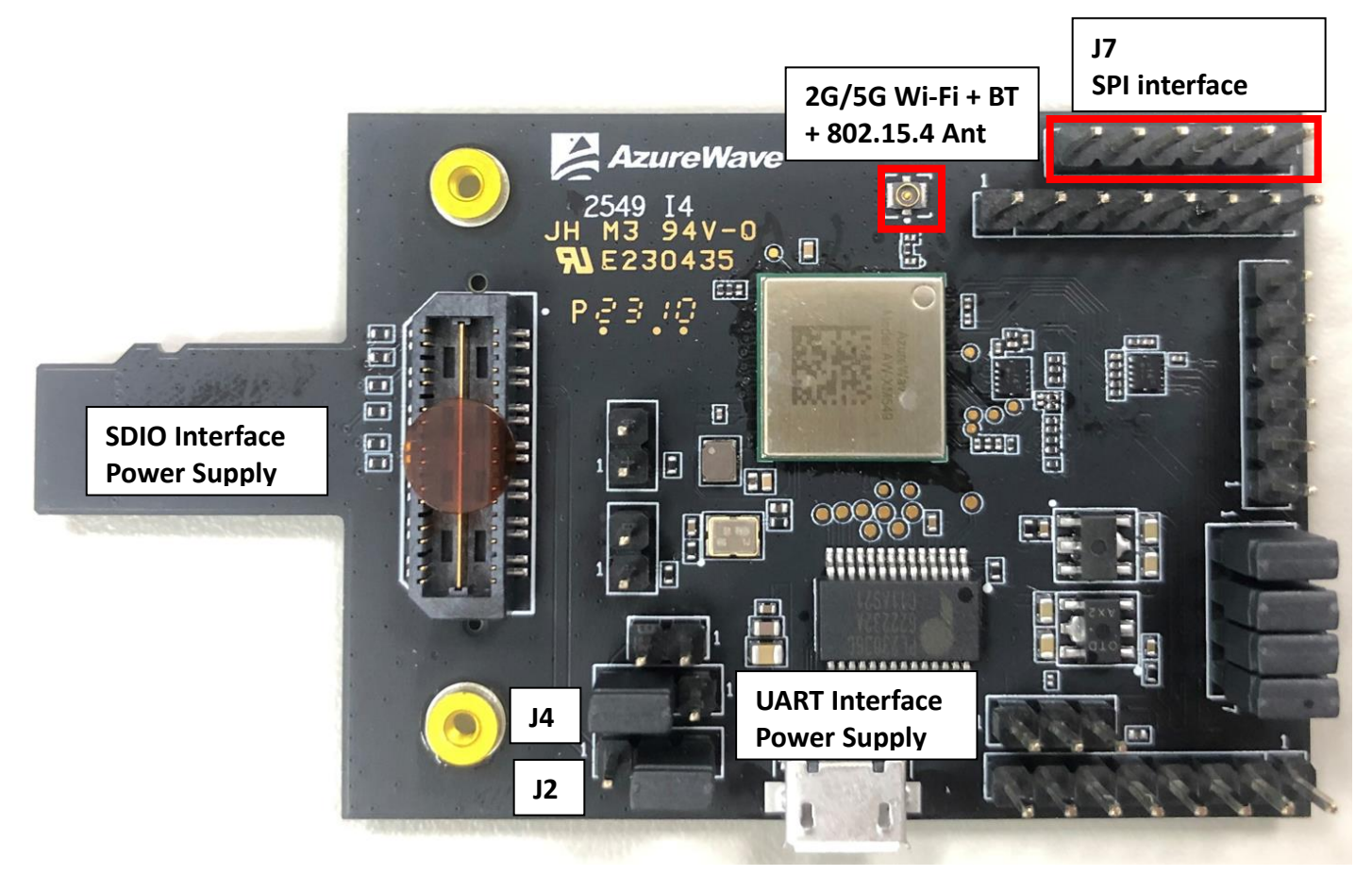

AW-XM549-EVB

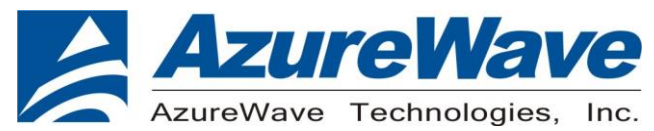

- 1.1.1 For SDIO supply For SDIO supply VBAT, please connect J2(1-2). For SDIO supply VDDIO(1.8V), please connect J4(1-2). For SDIO supply VDDIO(3.3V), please connect J4(2-3).
- 1.1.2 For USB supply For USB supply VBAT, please connect J2(2-3). For USB supply VDDIO(1.8V), please connect J4(1-2). For USB supply VDDIO(3.3V), please connect J4(2-3).
- 1.1.3 For spi interface jumper J7 pin 1 : SPI\_CLK(SPI\_CLK - SPI clock signal) J7 pin 2 : SPI\_FRM(SPI\_FRM - SPI frame signal) J7 pin 3 : SPI\_RXD(SPI receive input signal) J7 pin 4 : SPI\_TXD(SPI receive output signal) J7 pin 5 : SPI\_INT(SPI interrupt signal) J7 pin 6 : SPI\_RST(Independent software reset for 802.15.4)

# 1-2. Software package requirement

### SDIO-UART

"MFG-IW61X-MF-BRG-U16-WIN-X86-1.0.0.7-18.80.254.p23.3.zip"

#### 1-2-1.Linux PC set up (SDIO-UART)

After download the SW package from AzureWave contact window, please build the driver first.

- Open the folder and you can see below contents.
- 📜 Driver
- 📜 Fwlmage
- Go into Driver folder and unzip the tar file you can see the files below.
- SD-UAPSTA-NW61X-U16-MMC-18.68.1.p32-MXM5X18278\_V0-MGPL-src
- SD-UAPSTA-NW61X-U16-MMC-18.68.1.p32-MXM5X18278\_V0-mlan-src
- UART-FW-LOADER-M322-GPL-src
- UART-U16-X86-18.35.1.p32-2.2-M3X14100-GPL-src

Unzip them all and go into the / SD-UAPSTA-UART-BT-9177-U16-MMC-18.68.1.p32-18.35.1.p32-MXM5X18278\_V0-MGPL/wlan\_src

folder and use the cmds as below.

Make clean Make build

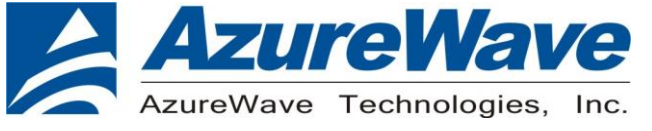

#### 1-2-2 Driver for UART-to-USB bridge IC(PL2303GC)

Update pl2303.ko driver to below direction and replace the original one.

\*you can contact with Azurewave FAE for pl2303.ko file.

\*\*notice: the kernel version may be different from the sample picture

| root@azw-B85M-D3H:/1            | lib/modules/3.19         | .0-25-generic/ke        | <pre>rnel/drivers/usb/serial# ls</pre> |
|---------------------------------|--------------------------|-------------------------|----------------------------------------|
| aircable.ko                     | io_ti.ko                 | mxuport.ko              | ssu100.ko                              |
| ark3116.ko                      | ipaq.ko                  | navman.ko               | symbolserial.ko                        |
| belkin_sa.ko                    | ipw.ko                   | omnine <del></del> t.ko | ti_usb_3410_5052.ko                    |
| ch341.ko                        | ir-usb.ko                | opticon.ko              | usb_debug.ko                           |
| cp210x.ko                       | iuu_phoenix.ko           | option.ko               | usbserial.ko                           |
| cyberjack.ko                    | keyspan.ko               | oti6858.ko              | usb-serial-simple.ko                   |
| cypress_m8.ko                   | keyspan_pda.ko           | pl2303.ko               | usb_wwan.ko                            |
| digi_acceleport.ko              | kl5kusb105.ko            | qcaux.ko                | visor.ko                               |
| empeg.ko                        | kobil_sct.ko             | qcserial.ko             | whiteheat.ko                           |
| f81232.ko                       | mct_u232.ko              | quatech2.ko             | Wishbone-serial.ko                     |
| ftdi_sio.ko                     | metro-usb.ko             | sare_serial.ko          | xsens_mt.ko                            |
| jarmin_gps.ko<br>io_edgeport.ko | mos7720.ko<br>mos7840.ko | spcp8x5.ko              |                                        |

Input below cmds by terminal before connecting to AW-CM276NF-EVB's UART-to-USB port.

Insmod usbserial.ko Insmod pl2303.ko

Connect USB-to-UART type C port to your PC and input "dmesg" to check if device ttyUSBx is generated successfully.

### 1-3. Environment set up and Bridge Mode Tool

The "Manufacturing Bridge" refers to the application that allows a user to send commands between Target platform and Windows platform. The environment enables the user to test performance of the AW-XM549

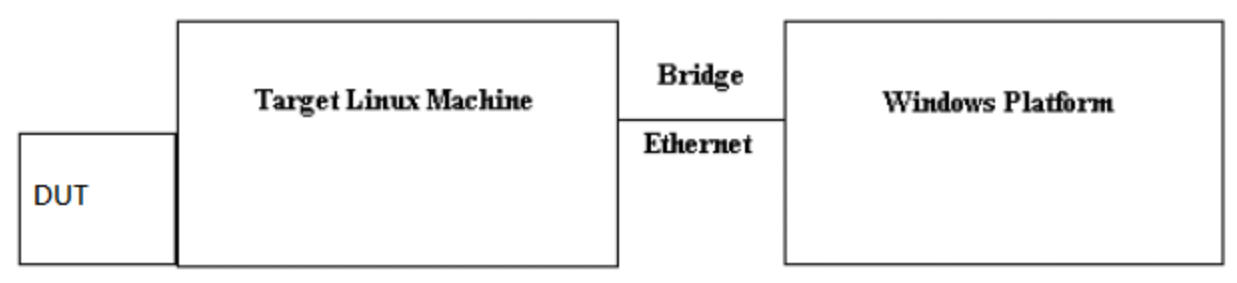

### Manufacturing Bridge mode

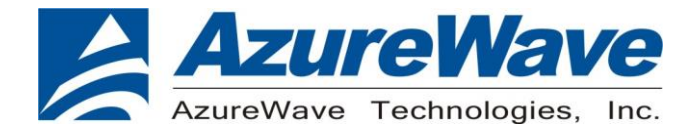

# 1-4. Start driver installation and DUT testing

#### 1-4-1. Linux PC side

After building the driver at Linux PC, you can run the following commands to install the driver and firmware and start the Manufacturing bridge application with the following commands.

Please copy firmware in the SW package

 $\label{eq:mfg-iw612-MF-LABTOOL-Native-1.0.0.18.0-18.80.1.p107.zip\MFG-IW612-MF-LABTOOL-Native-1.0.0.18.0-18.80.1.p107\bin\FwImage\$ 

uartspi\_n61x\_v1.bin.se uartspi\_n61x\_v1.bin

sd\_w61x\_v1.bin.se

sd\_w61x\_v1.bin

sduart\_nw61x\_v1.bin.se

sduart\_nw61x\_v1.bin

To Linux system firmware direction

/lib/firmware/mrvl/

On the working direction, use the following commands to put the IW611 in MFG mode after power on DUT.

#### SDIO-UART:

a. For Wi-Fi

Go into bin\_sdw61x folder and key in below cmds

modprobe cfg80211
insmod mlan.ko
insmod sd61x.ko mfg\_mode=1 cal\_data\_cfg=none fw\_name=mrvl/sduart\_nw61x\_v1.bin

b. For BT

Hciattach /dev/ttyUSB0 any 3000000 flow

\*Please notice and key in the correct ttyUSB number in your Linux PC system. Bring up the ethernet interface and specify an IP address to the Target platform. This address must match the IP for the DUT in which the Host PC is expecting. Ex. ifconfig eth0 192.168.1.10 up

The next line will start the MFG Bridge application. >./mfgbridge

At this point, the target is ready to receive Labtool commands.

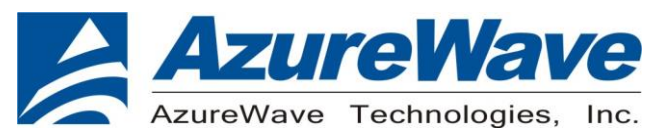

#### 1-4-2. Windows PC side

On the Windows laptop where the Labtool release was downloaded, go to the folder shown below:

| AddCalDLL.dll              | 2021/9/7 上午 10:51 | 應用程式擴充 | 1,140 KB |
|----------------------------|-------------------|--------|----------|
| 📧 DutApiMimoApApp_W9177    | 2021/9/7 上午 10:52 | 應用程式   | 317 KB   |
| SISO.dll                   | 2021/9/7 上午 10:52 | 應用程式擴充 | 460 KB   |
| 🛐 DutApiMimoApAppDII_SISO  | 2021/9/7 上午 10:52 | LIB 檔案 | 125 KB   |
| SutApiMimoApAppUartDII.dll | 2021/9/7 上午 10:53 | 應用程式擴充 | 461 KB   |
| 🛐 DutApiMimoApAppUartDII   | 2021/9/7 上午 10:53 | LIB 檔案 | 121 KB   |
| GenHeader.bin              | 2021/9/7 上午 10:51 | BIN 檔案 | 2 KB     |
| 🔂 SetUp                    | 2021/9/7 上午 10:51 | 組態設定   | 5 KB     |
| Trigger_frame              | 2021/9/7 上午 10:51 | 文字文件   | 3 KB     |

Edit the "SetUp.ini" file as shown in the lines highlighted in RED below.

a. The setup DutlpAddress will be the IP address of your target. *HostIPAddress* will be the IP address of the Windows XP Laptop.

| [DutIp]           |              |
|-------------------|--------------|
| DutIpAddress = 1  | 92.168.1.10  |
| HostIpAddress = 1 | 92.168.1.100 |
| Protocol = TCP    |              |

- b. The setup **NO\_EEPROM** is the storage type to get/set function. [DutInitSet]<sub>\*'</sub>
  - ;0 EEPROM support.
  - ;1 NO\_EEPROM support.

;2 - OTP support.

NO EEPROM=2

- 1 NO\_EEPROM support → Set storage type to .conf calibration file in labtool folder.
- 2 OTP support → Set storage type to OTP in DUT

Then you can double click "DutApiMimoApApp\_W9177.exe" to enter labtool as below picture.

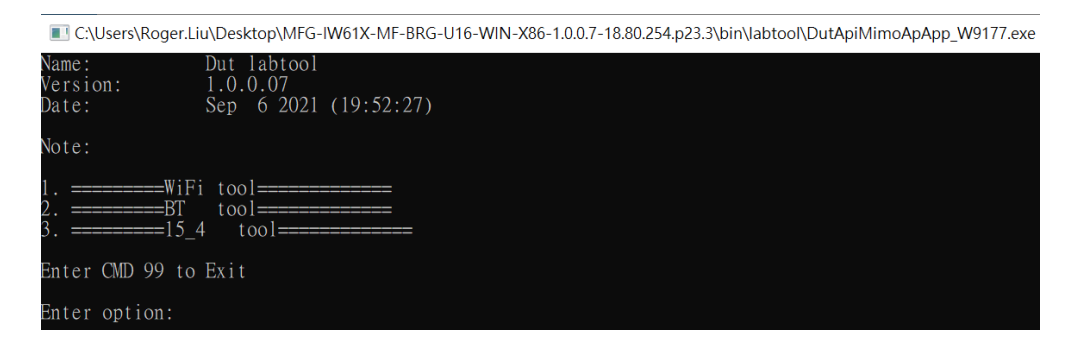

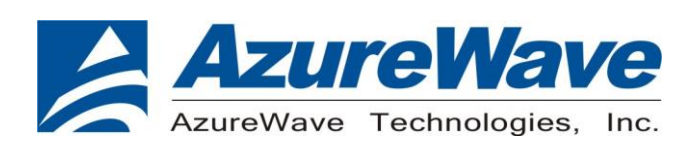

# 2.RF Command

As the information showed on your screen, please enter these commands below to start your test.

Command: 1 Wi-Fi testing

Command: 2 BT testing

---

Command: 3 802.15.4 testing

C:\Users\Roger.Liu\Desktop\MFG-IW61X-MF-BRG-U16-WIN-X86-1.0.0.7-18.80.254.p23.3\bin\labtool\DutApiMimoApApp\_W9177.exe

| Name:                                   | Dut labtool                                                           |  |  |
|-----------------------------------------|-----------------------------------------------------------------------|--|--|
| Version:                                | 1.0.07                                                                |  |  |
| Date:                                   | Sep 6 2021 (19:52:27)                                                 |  |  |
| Note:                                   |                                                                       |  |  |
| 1. =======<br>2. =======<br>3. ======== | =WiFi tool============<br>=BT tool=================================== |  |  |
| Enter CMD 99                            | 9 to Exit                                                             |  |  |
| Enter option                            | n:                                                                    |  |  |

# 2-1. Generate 802.11a/b/g/n Packet commands

a. Tx on CH 6 at 15 dBm with a CCK-11Mbps data rate in 20 MHz BW mode

| 44 2<br>35 0 0<br>6 11 0<br>112 0 0<br>12 0 6<br>35 0 1 4 15  | <pre>//Set storage type to OTP // Stop Tx // Set 2.4G mode // Set to 20 MHz BW // Set to ch6 // Enable Output Power at 15 dBm with CCK-11M Data Rate with b mode</pre>      |
|---------------------------------------------------------------|----------------------------------------------------------------------------------------------------|
| b. Tx on CH 6 at 12 dBr                                       | n with an OFDM-54Mbps data rate in 20 MHz BW mode                                                                                                    |
| 44 2<br>35 0 0<br>6 11 0<br>112 0 0<br>12 0 6<br>35 0 1 13 12 | //Set storage type to OTP<br>// Stop Tx<br>// Set 2.4G mode<br>// Set to 20 MHz BW<br>// Set to ch6<br>// Enable Output Power with at 12 dBm OFDM-54M Data Rate with g mode |
| c. Tx on CH 6 at 10 dBn                                       | n with a MCS0 Data rate in 20 MHz BW mode                                                                                                    |
| 44 2<br>35 0<br>6 11 0<br>112 0 0<br>12 0 6<br>35 0 1 15 10   | //Set storage type to OTP<br>// Stop Tx<br>// Set 2.4G mode<br>// Set to 20 MHz BW<br>// Set to ch6<br>// Enable Output Power at 10 dBm with MCS0 Data Rate with n mode     |
| d. Tx on CH 36 at 16 dE                                       | Bm with a OFDM-54Mbps rate in 20 MHz BW Mode                                                                                                    |
| 44 2<br>35 0 0                                                | //Set storage type to OTP<br>// Stop Tx                                                                                                    |

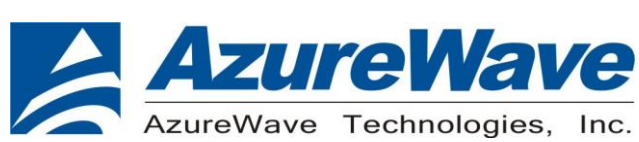

| 630          | // Set 5G mode                                                       |
|--------------|----------------------------------------------------------------------|
| 112 0 0      | // Set to 20 MHz BW                                                  |
| 12 0 36      | // Set to ch36                                                       |
| 35 0 1 13 16 | // Enable Output Power at 16 dBm with OFDM-54M Data Rate with a mode |
|              |                                                                      |

e. Tx on CH 36-40 at 15 dBm with a MCS7 Data rate in 40 MHz BW Mode

| 44 2         | //Set storage type to OTP                                        |
|--------------|------------------------------------------------------------------|
| 35 0 0       | // Stop Tx                                                       |
| 630          | // Set 5G mode                                                   |
| 112 0 1      | // Set to 40 MHz BW                                              |
| 12 0 36      | // Set to ch36-40                                                |
| 35 0 1 22 15 | // Enable Output Power at 15 dBm with MCS7 Data Rate with n mode |
|              |                                                                  |

f. Tx on CH 36-40 at 14 dBm with a MCS9 Data rate in 80 MHz BW Mode

| 44 2           | //Set storage type to OTP                                         |
|----------------|-------------------------------------------------------------------|
| 35 0 0         | // Stop Tx                                                        |
| 630            | // Set 5G mode                                                    |
| 112 0 4        | // Set to 80 MHz BW                                               |
| 12 0 36        | // Set to ch36-40                                                 |
| 35 0 1 1109 14 | // Enable Output Power at 14 dBm with MCS9 Data Rate with ac mode |
|                |                                                                   |

g. Tx on CH 36-40 at 11 dBm with a MCS11 Data rate in 80 MHz BW Mode

| 35 0 0<br>44 2<br>6 3 0<br>112 0 4<br>12 0 36<br>35 0 1 2111 11 | <pre>// Stop Tx //Set storage type to OTP // Set 5G mode // Set to 80 MHz BW // Set to ch36-40 // Enable Output Power at 11 dBm with MCS11 Data Rate with ax mode</pre> |
|-----------------------------------------------------------------|----------------------------------------------------------------------------------------------------|
|                                                                 |                                                                                                    |

### Data rate set up table

#### B mode & G mode:

| 1Mbps  | 2Mbps  | 5.5Mbps | 11Mbps | 6Mbps | 9Mbps | 12Mbps | 18Mbps | 24Mbps |
|--------|--------|---------|--------|-------|-------|--------|--------|--------|
| 1      | 2      | 3       | 4      | 6     | 7     | 8      | 9      | 10     |
| 36Mbps | 48Mbps | 54Mbps  |        |       |       |        |        |        |
| 11     | 12     | 13      |        |       |       |        |        |        |

#### N mode:

| MCS0 | MCS1 | MCS2 | MCS3 | MCS4 | MCS5 | MCS6 | MCS7 |  |
|------|------|------|------|------|------|------|------|--|
| 15   | 16   | 17   | 18   | 19   | 20   | 21   | 22   |  |

### AC mode:

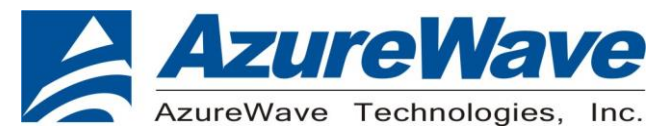

#### VHT Data Rates:

| 1100 for VHT_SS1_MCS0 | 1101 for VHT_SS1_MCS1 | 1102 for VHT_SS1_MCS2 |
|-----------------------|-----------------------|-----------------------|
| 1103 for VHT_SS1_MCS3 | 1104 for VHT_SS1_MCS4 | 1105 for VHT_SS1_MCS5 |
| 1106 for VHT_SS1_MCS6 | 1107 for VHT_SS1_MCS7 | 1108 for VHT_SS1_MCS8 |
| 1109 for VHT SS1 MCS9 |                       |                       |

# AX mode:

|   |   | Ľ | )a | ta | R | at | e | S |   |       |
|---|---|---|----|----|---|----|---|---|---|-------|
| _ | - | - | -  |    |   |    |   | _ | - | <br>- |

| 2100 for HE_SS1_MCS0  | 2101 for HE_SS1_MCS1  | 2102 for HE_SS1_MCS2 |
|-----------------------|-----------------------|----------------------|
| 2103 for HE_SS1_MCS3  | 2104 for HE_SS1_MCS4  | 2105 for HE_SS1_MCS5 |
| 2107 for HE_SS1_MCS7  | 2108 for HE_SS1_MCS8  | 2109 for HE_SS1_MCS9 |
| 2110 for HE_SS1_MCS10 | 2111 for HE_SS1_MCS11 |                      |

# 2-2. Test RX sensitivity Commands

a. Rx on CH 6 in 20 MHz BW Mode

| 44 2    | //Set storage type to OTP                                   |
|---------|-------------------------------------------------------------|
| 35 0 0  | // Stop Tx                                                  |
| 6 11 0  | // Set 2.4G                                                 |
| 112 0 0 | // Set to 20 MHz BW                                         |
| 12 0 6  | // Set to CH 6                                              |
| 31 0    | // Clear all the received packets                           |
| 32 0    | // Get Rx Packet Count and then clear the Rx packet counter |

b. Rx on CH 6 in 40 MHz BW Mode

| 44 2    | //Set storage type to OTP                                   |
|---------|-------------------------------------------------------------|
| 35 0 0  | // Stop Tx                                                  |
| 6 11 0  | // Set 2.4G                                                 |
| 112 0 1 | // Set to 40 MHz BW                                         |
| 1206    | // Set to CH 6                                              |
| 31 0    | // Clear all the received packets                           |
| 32 0    | // Get Rx Packet Count and then clear the Rx packet counter |
|         |                                                             |

#### c. Rx on CH 36-40 in 40 MHz BW Mode

| 44 2    | //Set storage type to OTP                                   |  |
|---------|-------------------------------------------------------------|--|
| 35 0 0  | // Stop Tx                                                  |  |
| 630     | // Set 5G                                                   |  |
| 112 0 1 | // Set to 40 MHz BW                                         |  |
| 12 0 36 | // Set to CH 36-40                                          |  |
| 31 0    | // Clear all the received packets                           |  |
| 32 0    | // Get Rx Packet Count and then clear the Rx packet counter |  |
|         |                                                             |  |

d. Rx on CH 36-40 in 80 MHz BW Mode

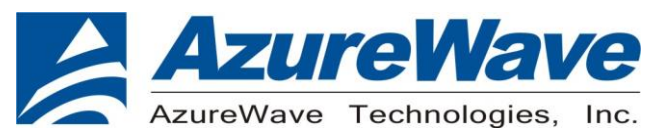

| 44 2    | //Set storage type to OTP                                   |
|---------|-------------------------------------------------------------|
| 35 0 0  | // Stop Tx                                                  |
| 630     | // Set 5G                                                   |
| 112 0 4 | // Set to 80 MHz BW                                         |
| 12 0 36 | // Set to CH 36-40                                          |
| 31 0    | // Clear all the received packets                           |
| 32 0    | // Get Rx Packet Count and then clear the Rx packet counter |
|         |                                                             |

# 2-3 Others Commands

- (1) Command 45→ Check the MAC
- (2) **Command 99** $\rightarrow$  Quit the test mode/ Quit the MFG tool

# 2-4 BT test mode Commands

This is how we test our BT: let BT enter test mode, then connect to tester for testing.

- (1) **Command 45**→Check BT MAC.
- (2) **Command 78 1** $\rightarrow$ BT enter test mode.

After you type above command, you can measure BT signal both TX/RX and the other BT test items by your BT instrument.

# 2-5 802.15.4 Labtool Commands

a. 802.15.4 radio transmit in duty cycle mode

- 12 20 //Set channel to 20 (2450 MHz)
- 16.4 // Set power to 4 dBm
- 35 1 // Enable Tx in duty cycle mode
- 35 0 // Stop Tx

------

b. 802.15.4 radio transmit in burst packet mode

| 12 15  | //Set channel to 15 (2425 MHz)     |
|--------|------------------------------------|
| 33 3 7 | //Tx 500 packets at 7ms packet gap |

-----

c. 802.15.4 radio in receive mode

12 26 //Set channel to 20 (2480 MHz)

-Connect the DUT to 802.15.4 VSG

// Set Generator File

- // Set 802.15.4 channel is 26 (2480 MHz)
- // Set signal level at -90 dBm
- 32 // Start RX
- 35 1 // Enable Tx in duty cycle mode
- 35 0 // Stop Tx
- -Transmit packets from 802.15.4 VSG

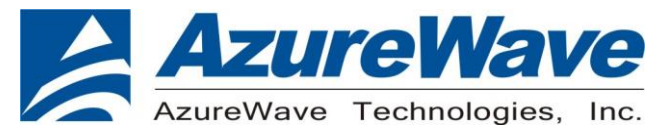

31

#### // Return extended Rx result report

#### List of supported RF channels for 802.15.4 radio

| Channel number | Frequency (MHz) |
|----------------|-----------------|
| 11             | 2405            |
| 12             | 2410            |
| 13             | 2415            |
| 14             | 2420            |
| 15             | 2425            |
| 16             | 2430            |
| 17             | 2435            |
| 18             | 2440            |
| 19             | 2445            |
| 20             | 2450            |
| 21             | 2455            |
| 22             | 2460            |
| 23             | 2465            |
| 24             | 2470            |
| 25             | 2475            |
| 26             | 2480            |

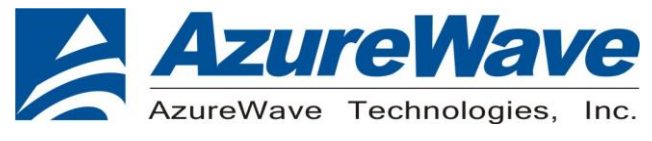

# 3. EVB schematic

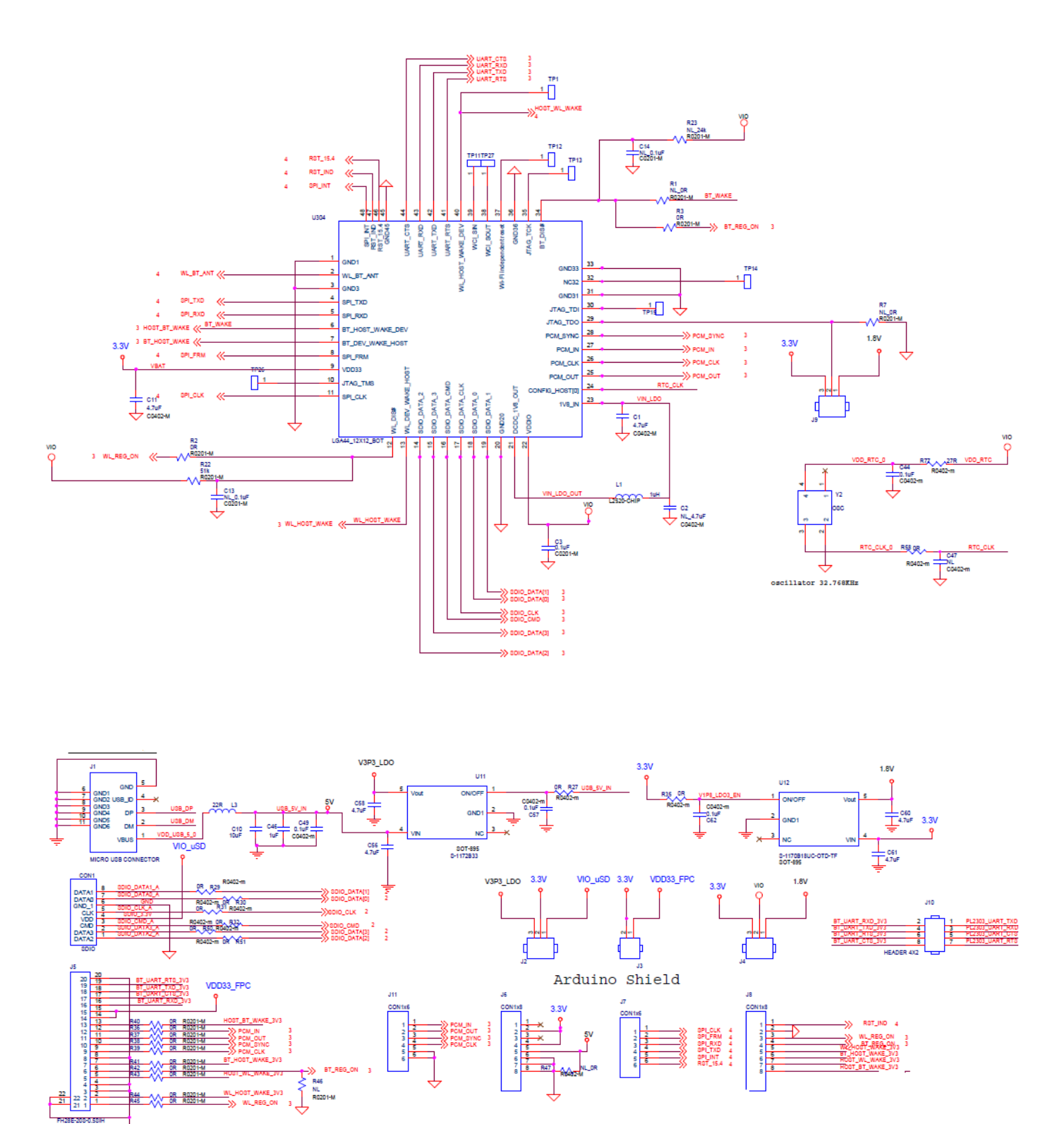

13

The information contained herein is the exclusive property of AzureWave and shall not be distributed, reproduced, or disclosed in whole or in part without prior written permission of AzureWave.

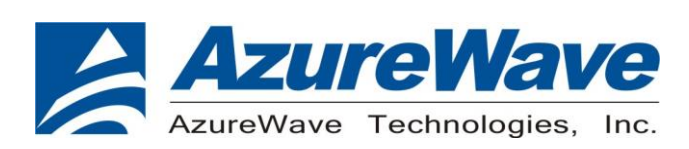

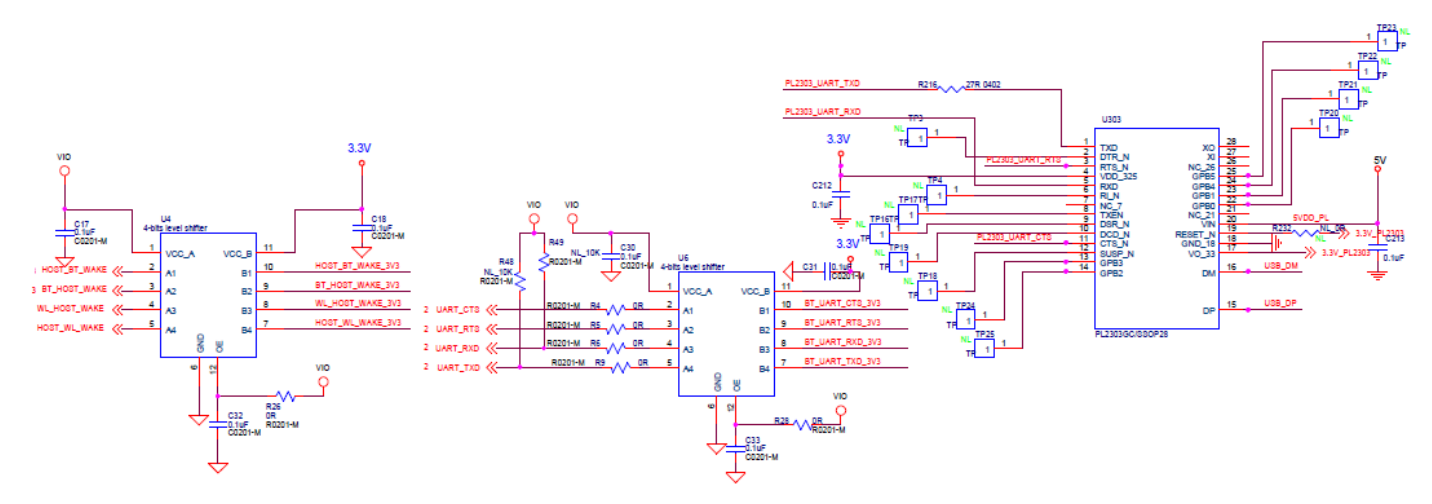

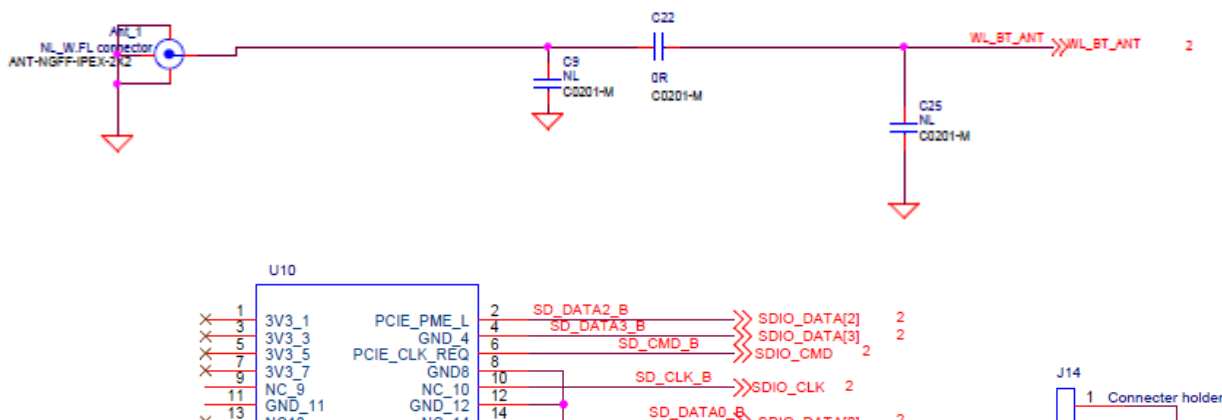

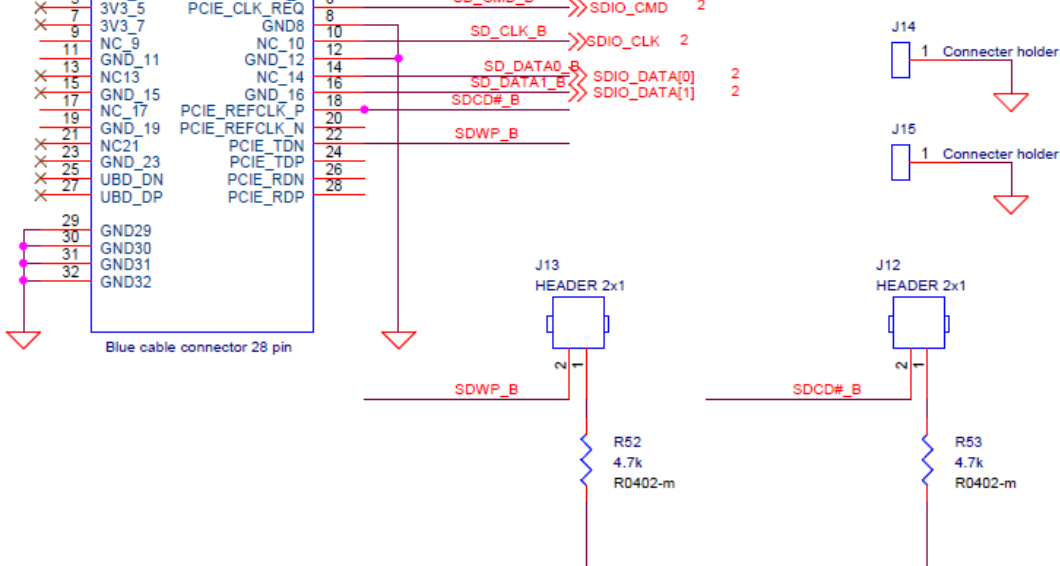

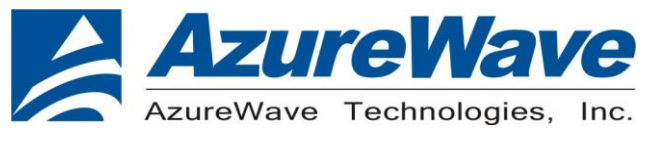

4. Placement

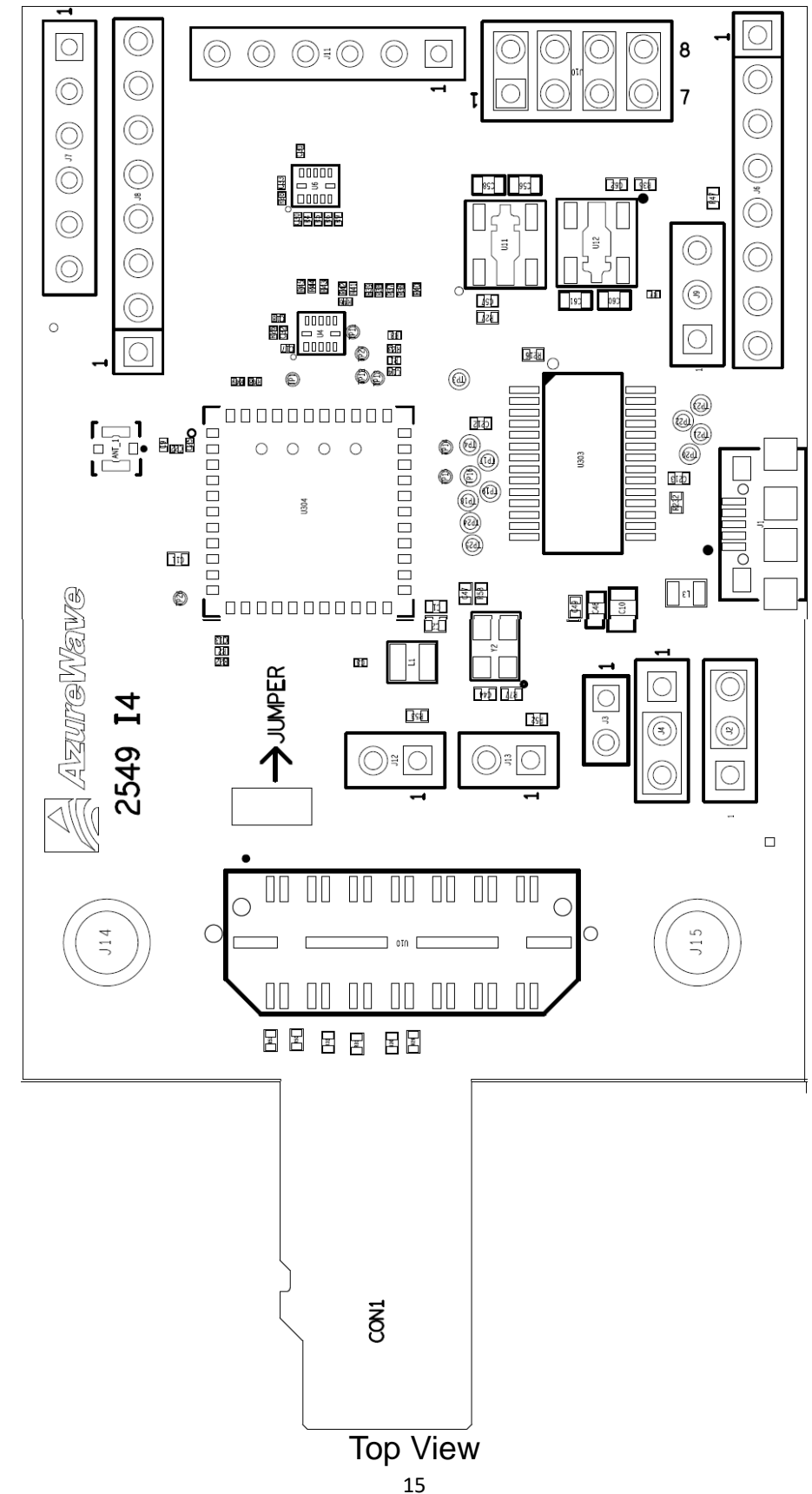

The information contained herein is the exclusive property of AzureWave and shall not be distributed, reproduced, or disclosed in whole or in part without prior written permission of AzureWave.